## PhoneBox SIGN UP(My Account 作成)方法

- ① <u>https://gophonebox.com/</u> を検索
- ② My Account をクリック

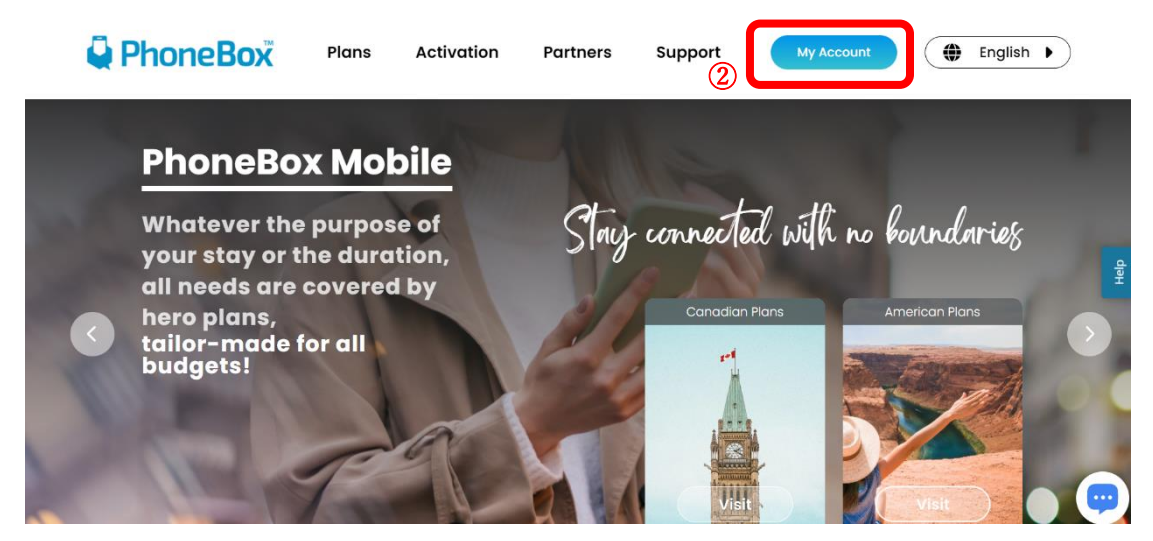

③ <u>SIGH UP</u>をクリック \*SIGN IN ではなく SIGN UP を選択してください

| Sign in to PhoneBox                | Welcome !                                                                       |
|------------------------------------|---------------------------------------------------------------------------------|
| 2 Username                         | Don't have an account yet<br>Set up your PhoneBox<br>account to get access to c |
| Password                           | your account information.                                                       |
| Forgot your username or password ? |                                                                                 |
| Sign in with Apple                 |                                                                                 |
| G Sign in with Google              |                                                                                 |

- ④ PhoneBox で発行された電話番号の入力をします \*ハイフンなしでの入力をお願いします
- ⑤ 枠が緑になりましたら、"NEXT"をクリックし、次へすすみます

| Welcome Back<br>!<br>Sign into your PhoneBox<br>account and keep track of<br>all your account<br>information. | Create An Account<br>1. Please enter your PhoneBox<br>phone number<br>778<br>5 NEXT |
|----------------------------------------------------------------------------------------------------|-------------------------------------------------------------------------------------|
|----------------------------------------------------------------------------------------------------|-------------------------------------------------------------------------------------|

- ⑥ メールアドレスの入力をします\*メールアドレスの前後にスペースがあるとエラーが出ます
- ⑦ 枠が緑になりましたら、"NEXT"をクリックし、次へすすみます

| Welcome Back                                                             | Create An Account                                                                           |
|--------------------------------------------------------------------------|---------------------------------------------------------------------------------------------|
| Sign into your PhoneBox<br>account and keep track of<br>all your account | <ul> <li>2. Please enter the email address that is assosciated with this number.</li> </ul> |
| information.                                                             | ()   ()   ()   ()   ()   NEXT                                                               |
|                                                                          |                                                                                             |

- ⑧ パスワードの作成をします
- ⑨ 枠が緑になりましたら、"NEXT"をクリックし、次へすすみます

| Welcome Back<br>!                                             | Create An Account<br>3. Please enter a password to use |  |
|---------------------------------------------------------------|--------------------------------------------------------|--|
| account and keep track of<br>all your account<br>information. | 8 with your PhoneBox account.                          |  |
|                                                               | (9) NEXT                                               |  |

10 ⑥で登録したメールアドレスにコードが届きます

## コードを確認します

PhoneBox Verification Code 受信トレイ×

PhoneBox <donotreply@gophonebox.com> To 自分 ▼

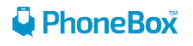

Dear Valued Customer,

Note: Do not reply to this email. Contact us with any queries by visiting our website.

Sincerely, Customer Support Team

- ① メールに届いたコードを入力します
- 12 SING UP をクリックします
- ③ SING UP 完了です

| Welcome Back<br>!<br>Sign into your PhoneBox<br>account and keep track of<br>all your account<br>information. | Create An Account<br>()<br>Please enter the validation code<br>sent to your email.<br>()<br>Resend code in 38 seconds<br>()<br>SIGN UP |
|----------------------------------------------------------------------------------------------------|----------------------------------------------------------------------------------------------------|
|----------------------------------------------------------------------------------------------------|----------------------------------------------------------------------------------------------------|

- ④ SIGN UP 完了後、SIGN IN よりお客様情報の確認ができます
   Username, Password を入力します
   \*<u>Username は登録したメールアドレス</u>になります
- 15 SIGN IN をクリックします
- 16 お客様情報を確認できます

| Sign in to PhoneBox                | Welcome !                                                                                                    |
|------------------------------------|----------------------------------------------------------------------------------------------------|
| La Username                        | Don't have an account yet?<br>Set up your PhoneBox<br>account to get access to all<br>your account information.` |
| Forgot your username or password ? |                                                                                                    |
| Sign in with Apple                 |                                                                                                    |
| G Sign in with Google              |                                                                                                    |